#### 手册说明

本文档用于指导您如何正确安装、配置、管理和维护本产品。请先阅读本文档,在进行操作。

#### 目标读者

本文档目标读者为需要使用本套系统的用户,读完本文档能使用及简单维护本系统。

### 内容简介

本文档各章节内容如下:

| 节章  | 名称       | 内容            |
|-----|----------|---------------|
| 第一章 | 产品概述     | 介绍产品架构,外观。    |
| 第二章 | 系统结构     | 了解系统架构。       |
| 第三章 | 硬件介绍     | 介绍系统硬件。       |
| 第四章 | 系统使用     | 介绍软件配置调试。     |
| 第五章 | 告警门限设置说明 | 如何设置系统的告警上下限。 |

### 本书约定

图形界面格式约定:

| 格式 | 意义                                   |
|----|--------------------------------------|
| <> | 带尖括号"<>"表示按钮名,如"单击<确定>按钮"。           |
|    | 带方括号"[]"表示窗口名、菜单名和数据表,如"弹出[新建用户]窗    |
|    | □"。                                  |
|    | 多级菜单用"/"隔开。如[文件/新建/文件夹]多级菜单表示[文件]菜单下 |
| 1  | 的[新建]子菜单下的[文件夹]菜单项。                  |
| ÷  | 简单的操作步骤间用"→"连接,如"告警查询→历史告警查询"表示      |
|    | 先选择告警查询菜单,在选中其中历史告警查询。               |

### 环境保护

本产品符合关于环境保护方面的设计要求,产品的存放、使用和放置应遵照相关国 家法律、法规要求进行

### 安全信息

### 危险注意事项

只有经过许可的人员方可安装和调试设备。

使用正确的电源接入线、避免火灾。

避免输入电压过载。

避免点击,禁止接触手册中标有危险告警指示的端子和连线。

不要在湿度超过 95%的地方使用设备。

不要在海拔高于 6000 米的地方试用设备。

### 设备损害事项

设备必须使用正确的输入电压。

设备出现故障后要及时提交维护申请。

禁止打开设备机箱,特别是设备通电情况下。

### 安全标示

在设备有告警表示的地方请务必参考用户手册。 请格外注意以下标志,违规操作将给客户带来危险。

## A

DANGER High Voltage

### 认证

本设备通过 CE 认证。

# CE

| 第1章 产品概述6          |
|--------------------|
| 1.1. 系统功能6         |
| 1.2. 具备特点6         |
| 1.3. 硬件组成7         |
| 1.4. 技术规格7         |
| 第2章 系统结构8          |
| 2.1. 系统架构          |
| 2.2. 远程监测软件(选配)8   |
| 第3章 硬件介绍10         |
| 3.1. 主控模块介绍10      |
| 3.1.1. 结构说明10      |
| 3.1.2. 指示灯说明11     |
| 3.1.3. 接口描述11      |
| 3.2. 电池传感器模块介绍12   |
| 3.2.1. 结构说明12      |
| 3.2.2. 指示灯说明12     |
| 3.2.3. 接口描述13      |
| 3.2.4. 连接方式13      |
| 3.3. 电流检测模块介绍14    |
| 3.3.1. 接口描述14      |
| 3.3.2. 连接方式14      |
| 第4章 系统使用15<br>4/19 |

# 目 录

| 4.1. BM00MC 配置工具    | 16 |
|---------------------|----|
| 4.1.1. 连接设备         | 17 |
| 4.1.2. 修改 Modbus ID | 17 |
| 4.1.3. 修改网络配置       | 17 |
| 4.1.4. 修改其它配置信息     | 18 |
| 4.1.5. 其他功能         | 18 |
| 4.2. BM00MC 调试工具    | 18 |
| 第5章 告警门限设置说明        | 20 |

### 第1章 产品概述

#### 1.1. 系统功能

BM3000 蓄电池在线监测系统是一套在线式智能全自动电池性能监测系统,相比上 一代集中式监测系统更安全、更简便、更可靠、精度高、实用性更广等优点。

系统主要由 BM00MC 主控模块、BM3KRS 电池传感器模块、BM00IS 电流检测模块 三部分构成。可监测常用的 2V, 6V, 12V 蓄电池,电池容量可达 3000AH,电池组的总 电压可以覆盖 48V, 110V, 220V, 400V 等各种范围,满足绝大多数用户要求。

系统安全可靠、功能全面、扩展性好,已在各大银行和数据中心使用,获得用户高 度认可。

#### 1.2. 具备特点

采用交流测试方法,进一步有效揭示电池性能特性和老化趋势。

系统采用比直流放电法小很多的测试电流,对电池没有损害。

测试系统对电池组组装和运行环境没有影响。

采用光电隔离测试技术和多重保险保护。

实时监控电池电压和电流。

自动巡检,免维护,高速、可靠。

数据采集频度可达 10 秒一次。

交流内阻可根据需要每天甚至每小时上报。

多种多样的事件管理和告警判据设置。

详细的历史数据记录,提供维护分析事实。

以太网网络化管理,有利于扩容和集中监控。

可选无线通讯报警,利用手机等移动设备进行维护。

具备干接点输出。

符合 IEEE1188 规范推荐的电池维护方式。

采用 RTU 模式的 MODBUS 协议为通讯协议。

#### 1.3. 硬件组成

BM3000 蓄电池在线监测系统由一个主控模块、若干个电池传感器模块(与电池数量相同)和若干个电流检测模块(与电池组数相同)构成。

主控模块: 逐个从电池传感器模块收集电压、内阻和温度值,并进行分析处理。

**电池传感器模块:**监测单节电池的电压、内阻和温度,并通过 R-BUS 口将数据上传 给主控模块。

**电流检测模块:**负责检测每组电池的组电流和组温度,每组电池配一套,通过 R-BUS 通信口上传数据到主控模块。

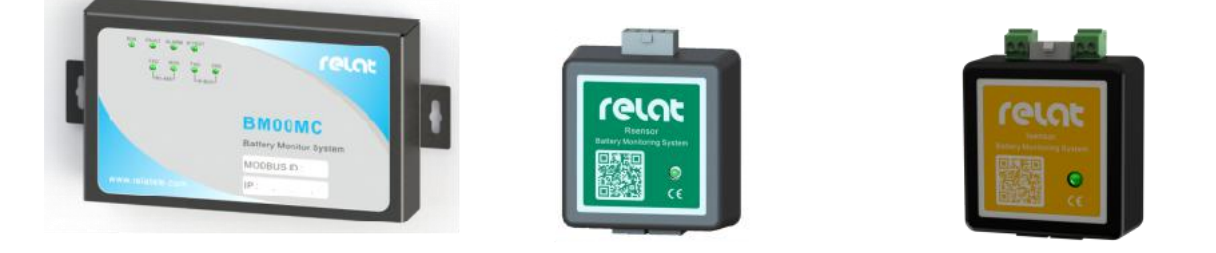

**主控模块(MC)** 电池传感器模块(RS) 电流检测模块(IS) 每个电池配一个电池传感器模块,监测电池电压、温度、内阻,电池传感器模块通过一条通讯线相互连接后接到主控模块。

#### 1.4. 技术规格

BM3000 蓄电池监测系统技术规格如下: 工作环境: 温度: -5℃~50℃/湿度: 5%~90% 电源要求: 12VDC 监测能力: 每台最大为 254 节,最多 6 组 监测范围: 2V、6V、12V 电池 电压测量精度: 1.5V~5V,±0.2%+1mV/5V~16V,±0.2%+10mV 内阻测量精度: 0.01m Ω~80 m Ω,±2%(重复精度)分辨率为 2u Ω 温度测量精度: -10℃~70℃,±1℃ 电流测量精度: 0-1000A(可选),±1A%

### 第2章 系统结构

### 2.1. 系统架构

每个电池配一个电池传感器模块,监测电池电压、温度、内阻,电池传感器模块通 过一条通讯线相互连接后接到主控模块。

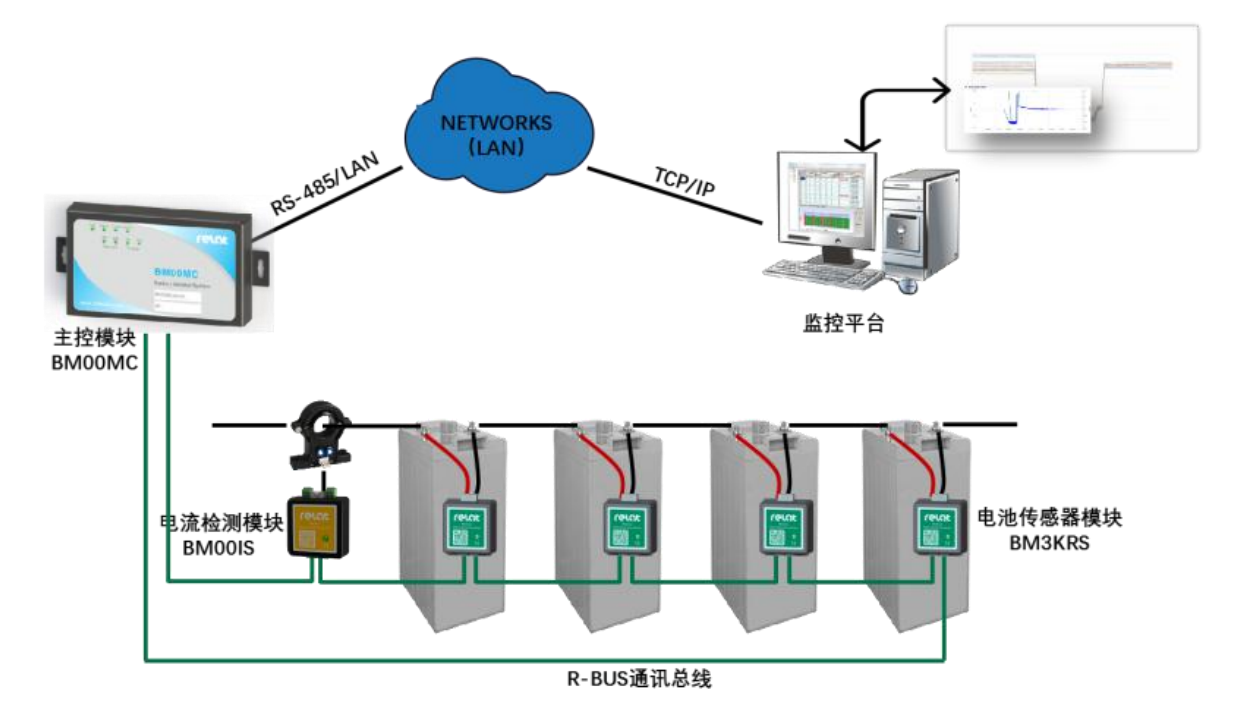

### 2.2. 远程监测软件(选配)

系统配置有专业的运程电脑端监测软件,可以搭配软件进行多台设备远程管理, 软件为 WINDOWS 系统软件。

| 蓄电池在线器                                       | 监测系统-管理  | 器         |     |                                        |               |            |                        |            |                        |                   |              |      |
|----------------------------------------------|----------|-----------|-----|----------------------------------------|---------------|------------|------------------------|------------|------------------------|-------------------|--------------|------|
| A <sub>7</sub> -                             | 40       |           |     |                                        | 4             | ß          |                        |            |                        |                   |              |      |
| 实时监控                                         | 告警查问     | 间 历史数据    |     | 图表分析                                   | 充放历史          | 分析报告       |                        |            |                        |                   |              |      |
| 组信息                                          |          |           | 实时  | 数据                                     |               |            |                        |            |                        |                   |              |      |
| 当前设备:                                        | 1        | 1-1       | 最高  | 高电压:                                   | 1-1 (12.601V) | 最低电压:      | 1-1 (12.601V)          | 最高温度:      | 1-1 (25.93℃)           | 最低温度:             | 1-1 (25.93℃) | 最大内阻 |
| 组状态:                                         | 清        | 季充        | 组   | 电池                                     | 电压            | 温度         | 内阻                     | 内阻变化率      |                        | 状态                |              |      |
| 采集时间:                                        | 17:      | 25:38     | 2   | - 25                                   | 12.601 V      | 25.93 ℃    | 0.46 mΩ                | 100.0%     |                        | 正常                |              |      |
| 环境温度:                                        | 25.      | 93 ℃      | 9 2 | - 26                                   | 12.601 V      | 25.93 °C   | 0.46 mΩ                | 100.0%     |                        | 正常                |              |      |
| 白由法。                                         |          | 00.4      | 9 2 | - 27                                   | 12.601 V      | 25.93 ℃    | 0.46 mΩ                | 100.0%     |                        | 正常                |              |      |
| 121-5016 -                                   | 4.0      | 00 A      | 9 2 | - 28                                   | 12.601 V      | 25.93 ℃    | 0.46 mΩ                | 100.0%     |                        | 正常                |              |      |
| 总电压:                                         | 504.     | .000 V    | 9 2 | - 29                                   | 12.601 V      | 25.93 ℃    | 0.46 mΩ                | 100.0%     |                        | 正常                |              |      |
| 组告警:                                         | 组电       | 压下限       | 9 2 | - 30                                   | 12.601 V      | 25.93 ℃    | 0.46 mΩ                | 100.0%     |                        | 正常                |              |      |
|                                              |          |           | 9 2 | - 31                                   | 12.601 V      | 25.93 ℃    | 0.46 mΩ                | 100.0%     |                        | 正常                |              |      |
| <u> </u>                                     | 电流       | 电压        | 9 2 | - 32                                   | 12.601 V      | 25.93 °C   | 0.46 mΩ                | 100.0%     |                        | 正常                |              |      |
| 电池组一:                                        | 2.00 A   | 504.000 V | 2   | - 33                                   | 12.601 V      | 25.93 ℃    | 0.46 mΩ                | 100.0%     |                        | 正常                |              |      |
| 电池组二:                                        | 2.00 A   | 504.000 V | 9 2 | - 34                                   | 12.601 V      | 25.93 ℃    | 0.46 mΩ                | 100.0%     |                        | 正常                |              |      |
|                                              | ▼ 声音告響   | ŧ         | 9 2 | - 35                                   | 12.601 V      | 25.93 °C   | 0.46 mΩ                | 100.0%     |                        | 正常                |              |      |
|                                              |          |           | 2   | - 36                                   | 12.601 V      | 25.93 °C   | 0.46 mΩ                | 100.0%     |                        | 正常                |              |      |
|                                              |          |           | 9 2 | - 37                                   | 12.601 V      | 25.93 ℃    | 0.46 mΩ                | 100.0%     |                        | 正常                |              |      |
|                                              |          |           | 2   | - 38                                   | 12.601 V      | 25.93 °C   | 0.46 mΩ                | 100.0%     |                        | 正常                |              | E    |
|                                              |          |           | ● 2 | - 39                                   | 12.601 V      | 25.93 °C   | 0.46 mΩ                | 100.0%     |                        | 正常                |              |      |
|                                              |          |           | 9 2 | - 40                                   | 12.601 V      | 25.93 ℃    | 0.46 mΩ                | 100.0%     |                        | 正常                |              |      |
|                                              |          |           | •   |                                        |               |            | m                      |            |                        |                   |              | •    |
|                                              |          |           | 图形  |                                        |               |            |                        |            |                        |                   |              |      |
|                                              |          |           | 电池  | 电压电池                                   | B内阻<br>电池温度   | 总电压 总电流    |                        |            |                        |                   |              |      |
| 设备列表<br>□-₩ 1-1<br>□ 1-1<br>□ 1-1(<br>□ 2-2( | 1)<br>1) |           | ī   | 0.5<br>0.4<br>0.3<br>0.2<br>0.1<br>0.1 | 1-4 1-        | -8 1-12 1- | 16 1-20 1-24<br>5-200% | + 1-28 1-3 | 2 1-36 1-40<br>单单池内探导省 | 2-4 2-8<br>美史治内語石 | 2-12 2-16    | 2-20 |
|                                              |          |           |     |                                        |               |            |                        |            |                        |                   |              |      |
|                                              |          |           |     |                                        |               |            |                        |            |                        |                   |              |      |

远程监测软件多站点监测示意图:

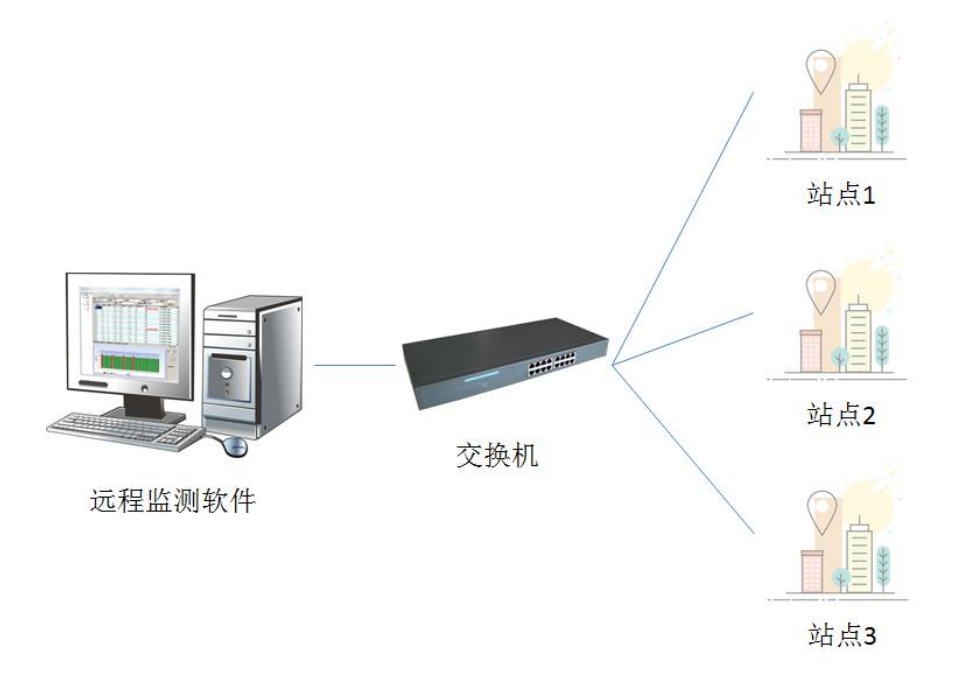

### 第3章 硬件介绍

### 3.1. 主控模块介绍

主控模块为整套系统主要组件,负责进行数据收集、数据处理等工作。

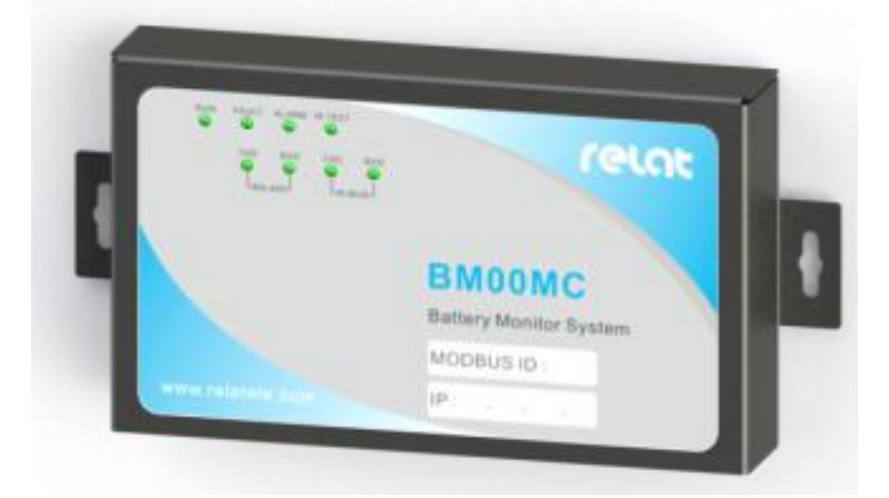

#### 3.1.1. 结构说明

主控模块结构为长\*宽\*高 152mm\*27mm\*90mm,体积较小适合安装在各种环境。

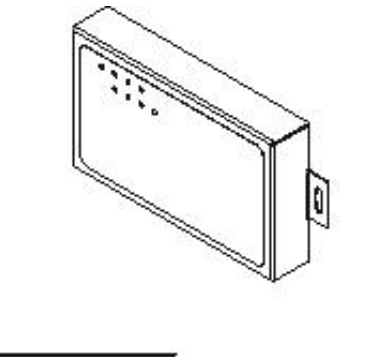

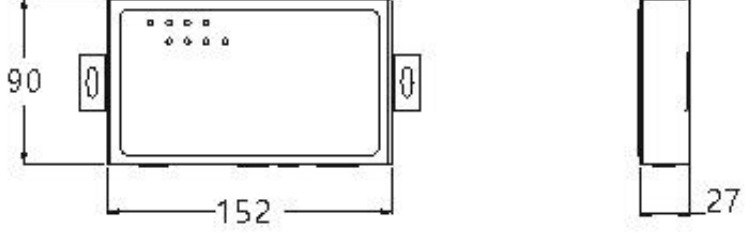

#### 3.1.2.指示灯说明

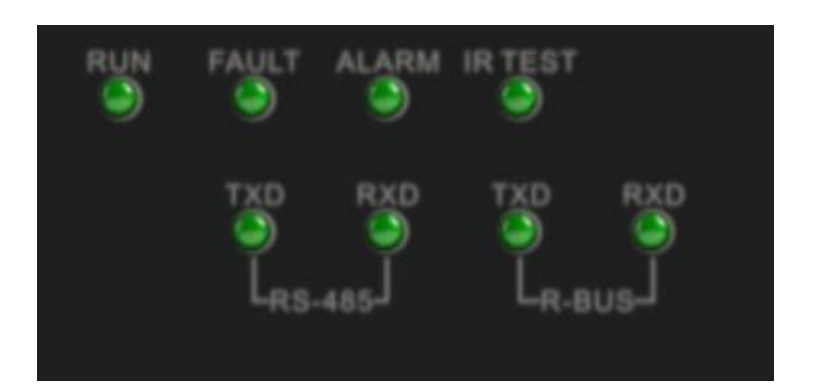

①RUN:运行指示灯

②FAULT:硬件检测指示灯

③ALARM: 告警指示灯

④IR TEST: 内阻测试灯

⑤RS-485-TXD: RS485 发送指示灯

⑥RS-485-RXD: RS485 接收指示灯

⑦R-BUS-TXD: R-BUS 发送指示灯

⑧R-BUS-RXD: R-BUS 接收指示灯

### 3.1.3.接口描述

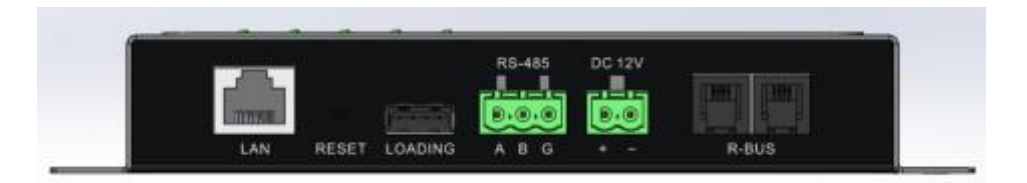

①LAN 接口:网口输出,连接上位机进行数据上传

②RESET:复位键,恢复网口出厂设置

③LOADING: 程序升级接口

④RS-485: 接入机房环境监控系统等

⑤DC-12V: 12V 直流电源输入

⑥R-BUS: 传感器模块通讯接口

#### 3.2. 电池传感器模块介绍

电池传感器模块主要完成对蓄电池的电压、温度、内阻参数测试工作。在接收到 主控模块发出的测试命令后既启动相应测试,测试完成以数据的形式返回给主控模块。 测试回路与通讯回路采用光电隔离,确保用户系统安全。电池传感器模块由纹波电流 供电,功耗极低(<0.2W),对电池影响可忽略不计。

#### 3.2.1.结构说明

电池传感器模块外壳采用防火塑料材质,长\*宽\*高 60.40\*58.6\*28mm,采用魔术贴 粘贴方式固定在电池侧面或上面。

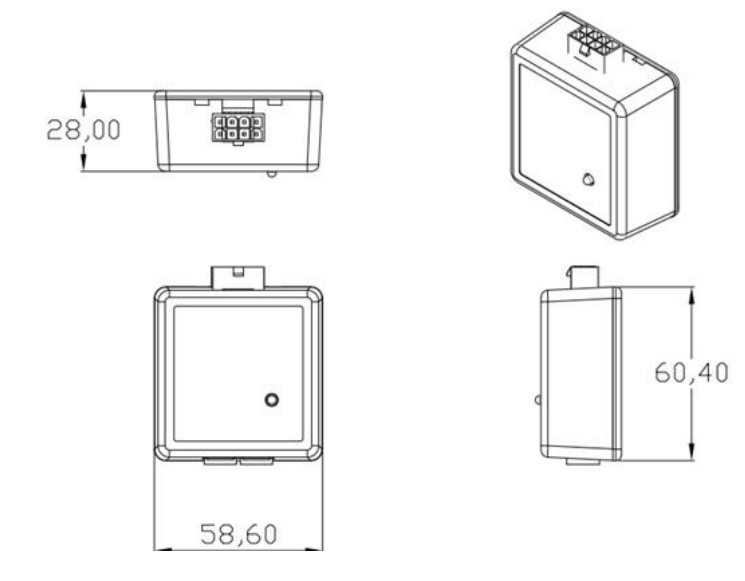

3.2.2.指示灯说明

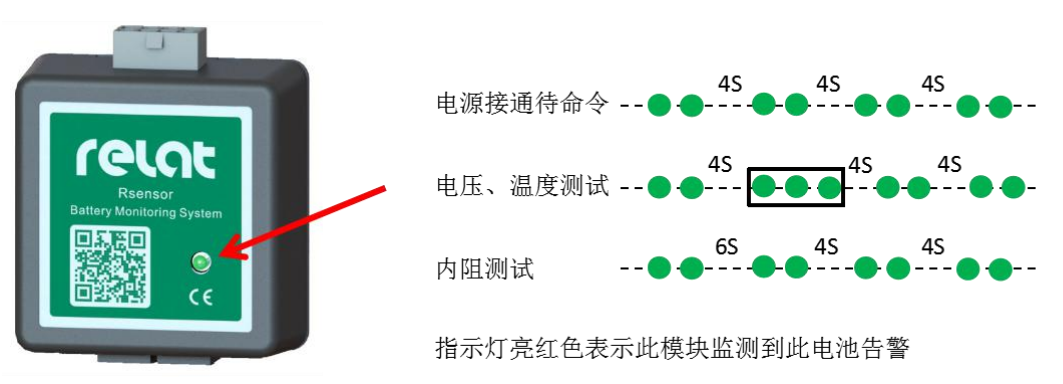

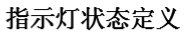

电池传感器模块主要由 2 种接口, 接口 1 接 1#电池连接线、接口 2 接 2#通讯线。

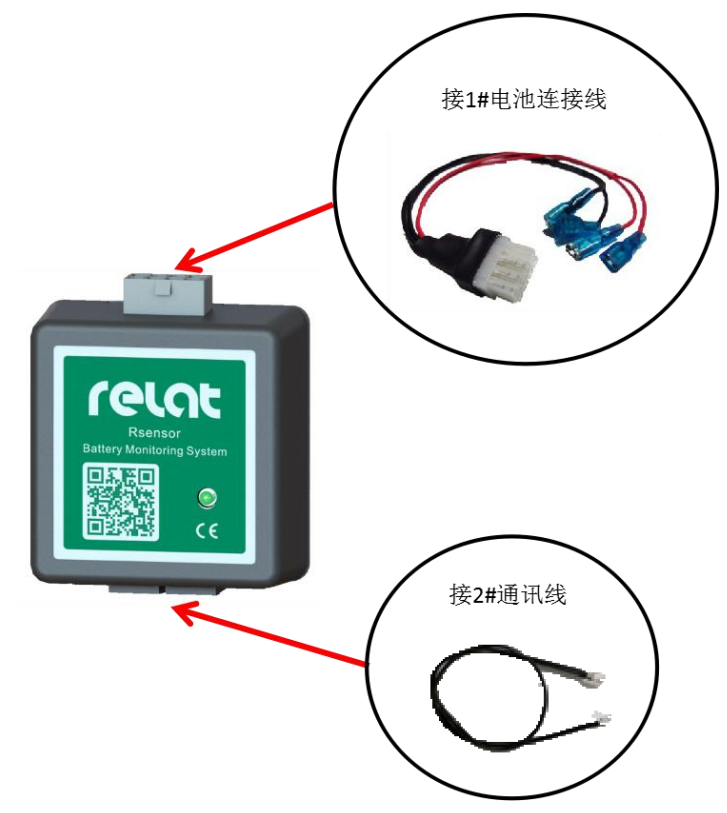

3.2.4.连接方式

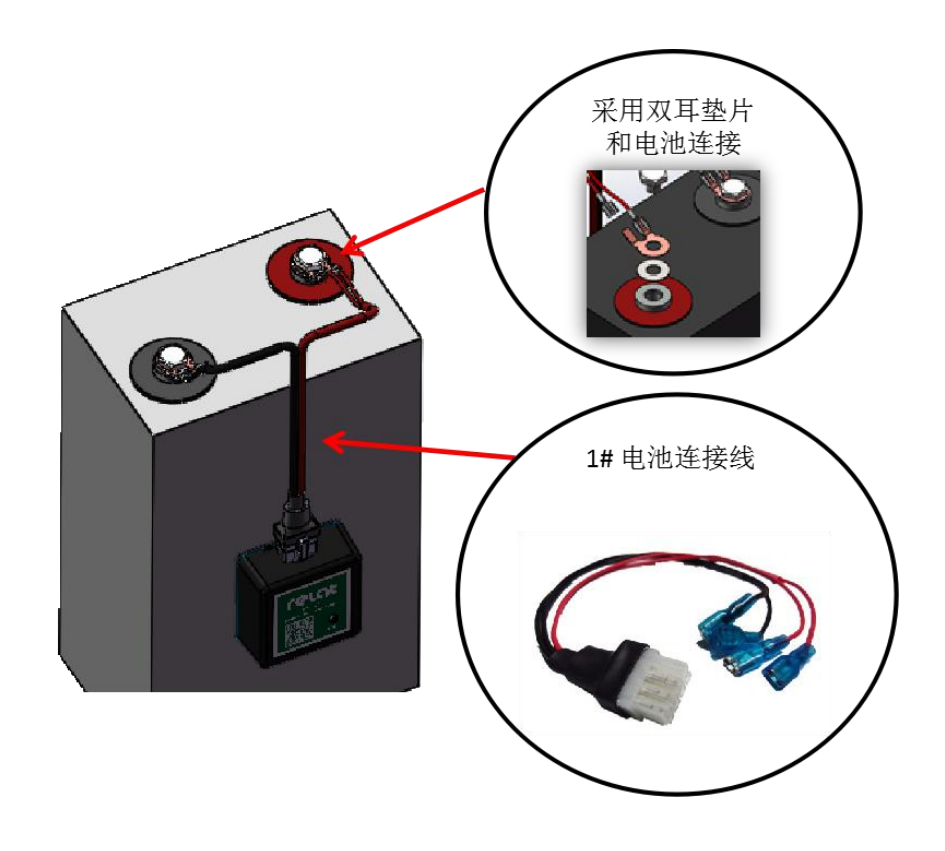

### 3.3. 电流检测模块介绍

电流检测模块配合电流传感器(外购)负责处理电流传感器测得电流信号,通过 R-BUS总线送出数据。尺寸和电池传感器模块一致。

#### 3.3.1.接口描述

电流检测模块各接口连接如下图所示:

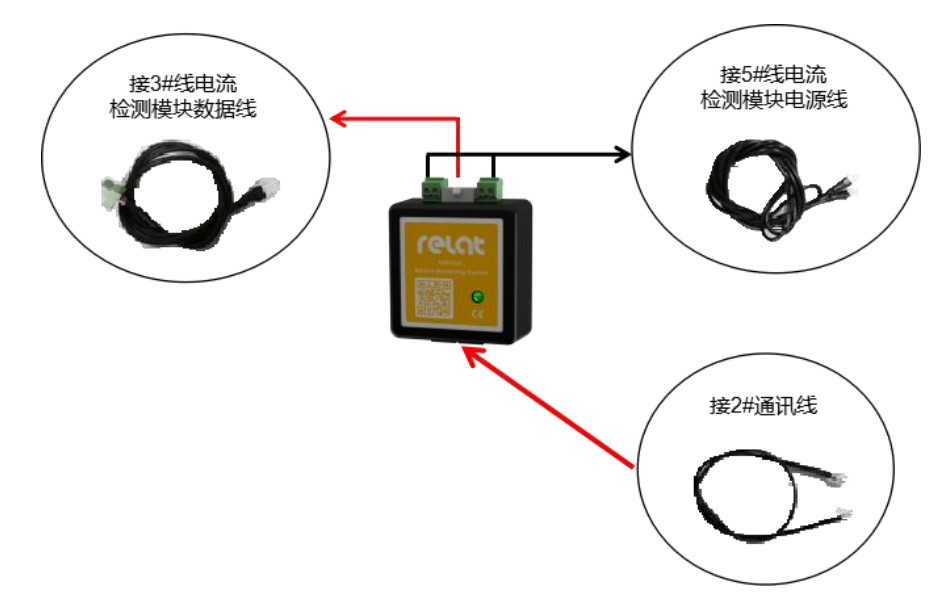

#### 3.3.2.连接方式

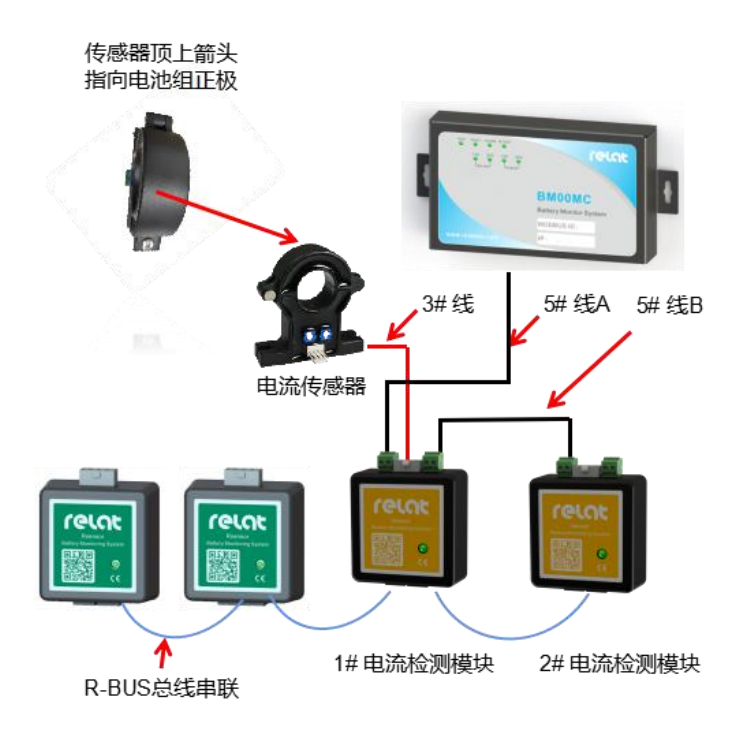

### 第4章 系统使用

BM3000 蓄电池在线监测系统的配置与调试需配合《BMS 产品支持工具》软件工具包使用,本工具包适用于 BM000MC 系列主机、模块的安装调试。使用前,请解压提供的 BMS产品支持工具.zip 压缩包,并双击 BMS产品支持工具.exe 打开软件,点击相应的工具按钮进入。

软件通讯需通过串口通讯,使用前请安装相应的串口驱动程序。具体串口号请到 计算机设备管理器中查看 USB-SERIAL CH340 (COM4) 。(右键我的电脑→设备管理 器→端口 COM)

复制拷贝本软件时请直接拷贝压缩包,防止部分文件因杀软等原因丢失,造成无 法使用。

软件主界面如下所示:

| 😚 BMS 产品支持工具 V1.0.0.0        |                |
|------------------------------|----------------|
| MC系列工具<br>BMOOMC<br>配置工具     | BMOOMC<br>调试工具 |
| MODBUS系列工具<br>MODBUS<br>地址修改 | MODBUS<br>调试工具 |
| RBUS系列工具<br>RBUS<br>地址修改     | RBUS<br>调试工具   |

软件中各工具功能如下表:

| MC 系列工具           |                                     |
|-------------------|-------------------------------------|
| BM00MC 配置工具       | BM00MC 主机参数修改配置、修改 Modbus ID 、网络地址等 |
| BM00MC 调试工具       | BM00MC 主机安装调试,报警排除                  |
| Modbus 系列工具(Modb  | ous 协议)                             |
| Modbus 地址修改       | 单个电池/电流模块地址修改及电压、温度、内阻、电流数据         |
|                   | 读取                                  |
| Modbus 调试工具       | 多个电池/电流模块的电压、温度、内阻、电流数据读取           |
| Rbus 系列工具(Rbus 协订 | ¥)                                  |
| Rbus 地址修改         | 单个电池/电流模块地址修改及电压、温度、内阻、电流数据         |
|                   | 读取                                  |
| Rbus 调试工具         | 多个电池/电流模块的电压、温度、内阻、电流数据读取           |

### 4.1. BM00MC 配置工具

"BMOOMC 配置工具"适用于 BMOOMC 主机的参数配置,包括同步时间,Modbus ID,网络配置,电池组配置,内阻测试日期,告警阈值,内阻基准值等功能。主界面如下所示。

| BARDI Franc                                                                                                    | 电池总数:                                      | 240                                          | 单电池浮充电压上限:               | 14100     |       | <b>副憲項</b>            | 1290. | <b>新要信</b> |
|----------------------------------------------------------------------------------------------------|--------------------------------------------|----------------------------------------------|--------------------------|-----------|-------|-----------------------|-------|------------|
| ANALY ALLER                                                                                                    | 金融明新:                                      | (H)                                          | And the Threads of Table | (Langers) | 6     | 设备地址                  | 6     | 11         |
| 651E1U:                                                                                                    | minds shim.                                |                                              | 电电位:中共电压下程:              | 11900     |       | 电池类别                  | 128   | 128        |
| 1.401 poor                                                                                                    | etrifiar and a                             | 42 (P)                                       | 单电速充电电压上照;               | 14100     | 塗     | 电池数量                  | 240   | 240        |
|                                                                                                    | 电视类别:                                      | 129 -                                        | 单电速向电电压下解:               | 11100     | 1.0   | 电电磁数                  | 6     | 6          |
| line and the second second sec | 单电过标称否量:                                   | 100 🕂                                        |                          | 2007      |       | 建口号                   | 3001  | 3001       |
| 备地址: 1                                                                                                    | · 充电状态电流图道:                                | 5 10                                         | and/484040784040771      | 11100     | 2     | 華电过标彩放电电压             | 11100 | 11100      |
|                                                                                                    | Hen Hotels colline -                       |                                              | 单电进标称内阻:                 | 100       | 4     | 母组电池教                 | 40    | 40         |
| を指案(の): 11                                                                                                    | THE FREE CONCREMENT                        | 9 19                                         | 前面は内田安存生と開い              | 200       | LA.   | 环境温度上国                | 45    | 45         |
| 1088-6911 1                                                                                                    | <b>万</b> 公 内脏脉成日期:                         | □ 余迭 図1 図:                                   | +-PALINER IG+THIL        |           | -5    | 始电状态电动词值              | 5     | 5          |
| 0.40                                                                                                    | R.00 U3 V4 V5 V                            | 6 VT V8 92                                   | 单电法温度上限:                 | 45        | 2     | 充地状态电流间值              | 5     | 5          |
| Line strengt                                                                                                    | Ware III as III as III as III              |                                              | 细脉电电流上课:                 | 100       | - I¢I | 单电过称称内阻               | 100   | 100        |
| 2 84 AR4 3                                                                                                    | M(00) (N) 10 (N) 11 (N) 15 (N)             | 19 [K] 14 [K] 19 [K] 19                      | 现于由由语言问题。                | eec       | 14.1  | 内阻测症时间(               | 9     | 9          |
| (1) 周步时                                                                                                    | (2) EE [V] BE [V] TE [V] [20 [0]           | 20 📝 21 📝 22 📝 23                            | MIT-HU-LINE.             | 330       | 1     | 内阻频应时阀 (              | 58    | 58         |
| ;                                                                                                    |                                            | 27 10 28 10 29 10 30                         | 祖电压上隙;                   | 3333      | 2     | 单电过标称管理               | 100   | 100        |
| 100 100 1 100                                                                                                    | <b>V</b>                                   |                                              | 细电压下限:                   | 200       | 1¢1   | 甲电拉浮药电压上器             | 14190 | 14900      |
| 新地址1 152,166,1,100                                                                                                    | (M) 01                                     | 9 10 00 00 10 VI                             | 1010-0-0-1-00            | 40        | 141   | 中电池车为电压下限             | 12900 | 12900      |
| E 192,100.1.1                                                                                                    | AND METOD Ref.                             | * EB ** E #                                  | 34.007%/GTDM:            | 40        | 19    | 甲电过充电电压上限             | 14100 | 14100      |
| 附稿码: 255.255.255.                                                                                                    |                                            | 0                                            |                          |           |       | <b>非常知知的</b> 在1月 1-18 | 11100 | 11100      |
| Д: 3001 -                                                                                                    | (1) (A) (A) (A) (A) (A) (A) (A) (A) (A) (A | 001 0                                        |                          |           |       | 14.1                  |       |            |
|                                                                                                    | (9) 天在法理                                   | [2020/6/10 19:42:24]                         |                          |           |       |                       |       |            |
| 而读题(B) 金马入                                                                                                    | 07 01) EEE                                 | 2020/6/10 19:42:341                          |                          |           |       |                       |       |            |
|                                                                                                    | (1) LEGE                                   | [2020/8/10 19 42 94]<br>[2020/8/10 19 42 45] |                          |           |       |                       |       |            |
|                                                                                                    | 04) (04)                                   | [2020/6/10 19:42:46]                         |                          |           |       |                       |       | 6          |

打开配置工具,在①处选择串口或网口连接,同时接好相应线缆。

串口连接: 右击我的电脑→管理→设备管理器→端口, 可查看当前使用的端口。

网口连接: 网口的网络 IP 在模块的外壳铭牌上,如更改后忘记,可按住 RESET 键复位网络配置。连接网线时可使用 CMD 命令确认网络畅通。确保设备与本机处于 同一网络范围内。

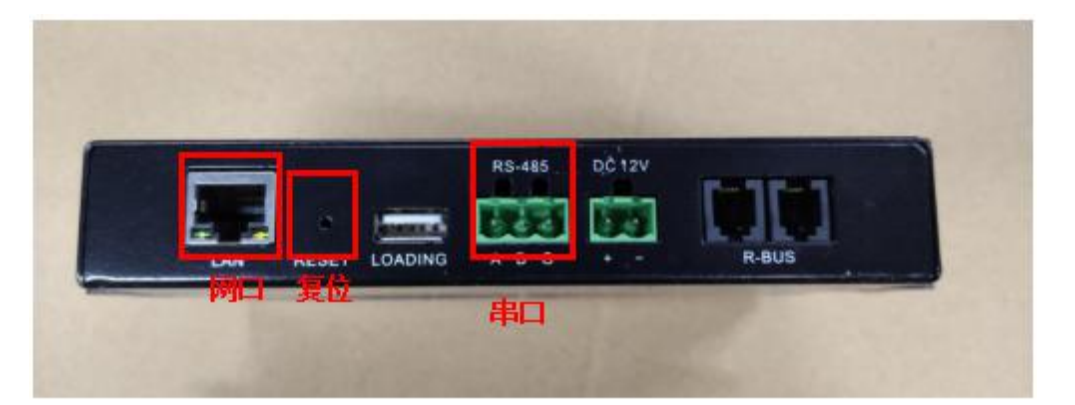

输入相应的串口或网络地址后,点击①处搜索按钮,在设备地址栏中会显示搜索 到的 MC 设备。如下方提示栏中提示"未搜索到任何设备地址"或"初始化网络地址 失败"等信息,请检查设备线缆连接,MC 主机是否供电。

#### 4.1.2.修改 Modbus ID

连接设备成功后,在②处输入新的 Modbus ID,并点击修改按钮,可修改对应设备的 Modbus ID。修改之后请重启主机。

获取/同步时间可读取对应设备的时间,或将当前电脑系统时间同步到对应的设备中。

#### 4.1.3.修改网络配置

连接设备成功后,在③处输入新的网络配置信息,并点击写入按钮,可修改对应 设备的网络配置信息。点击读取按钮可读取对应设备的网络配置信息。

如设备连接方式为网络连接,网络地址修改后,需重启主机,并使用新的网络地 址从新连接,方能进行后续操作。

#### 4.1.4.修改其它配置信息

连接设备成功后,点击⑦处读取按钮,可读取④⑤⑥处配置信息;点击⑦处写入 按钮,可将④⑤⑥处配置信息写入到相应设备中。

④: 主机电池组配置信息。此处信息关乎正常运行,极为重要,谨慎修改;如修 改后请重启主机。

⑤:内阻测试日期。可配置设备的内阻测试时间,√为选中。内阻测试时间为测试当天具体时间点。

⑥:设备告警阈值信息。可修改相应的告警阈值。初次安装时,需在此处修改单 电池标称内阻为初始测量值的 1.5~2 倍(此处单位为 10 μ Ω,如初始测量值为 5m Ω, 则此处填入 750~1000)。

#### 4.1.5.其他功能

⑧:此处为读取的对应设备值与当前配置的值对比表,如值不同则标红处理。

⑨:内阻测试、基准值存储、重启功能。初次安装时,需手动内阻测试,并保存 基准值。

⑩: 可导出或导入当前的配置信息表, 便于快速安装调试。

#### 4.2. BM00MC 调试工具

"BM00MC 调试工具"适用于新装 BM00MC 主机的调试以及告警排除等工作, 包括实时电压、温度、内阻、电流显示,当前告警显示,内阻测试,基准值存储等功能。主界面如下所示。

调试工具与配置工具不能同时运行,运行其中一个工具时,请关闭另外一个工具。

| 通讯方式:                                                | 用口 -                        | 串口: 00      | W5 ~               | IP: 192.168     | .1.100 端口: 30    | 01 ÷ 地址: 1     | ÷ 阎隅: 5000 ① |
|------------------------------------------------------|-----------------------------|-------------|--------------------|-----------------|------------------|----------------|--------------|
| 2 并能(5)                                              | (停止(S)                      | 一一内咀测       | (a) ] [ <b>2</b> 3 | 推倡存储 (V)        |                  |                |              |
| 状态:<br>内咀兼试:                                         | 运行<br>停止                    | 3           | ~ 电池<br>1-1        | 电压 (V)<br>1.919 | 温度(C)<br>28.88   | 内阻(m血)<br>1.52 | 内理变化率(%) ⑤   |
| 组电压:<br>组电流:<br>环境温度:<br>串电压一:                       | 0V<br>0A<br>28.88°C<br>0V   |             | 1-2                | 0               | D                | 1. 52          | 0            |
| 串电流一:<br>采集时间:                                       | 0A<br>2020/6/10 2           | 1 : 15 : 30 |                    |                 |                  |                |              |
| 組电压不在位<br>组电流不在位<br>1-1: 单电3<br>1-2: 单电3<br>1-2: 单电3 | 也浮充电压下限<br>相电压不在位<br>也温度不在位 | @           | *<br> <br> <br>    |                 | and the Parliage |                |              |

#### 4.2.1.连接设备

与上述配置工具的连接方式相同,在①选择相应的通讯方式,填入对应信息。其中,地址为对应设备的 Modbus ID,间隔为每次采集的间隔时间,单位 ms。点击②处 开始按钮,开始采集实时数据,告警值等信息。

#### 4.2.2.调试流程

 设备连接后,点击开始采集,查看③处分组电压,分组电流,环境温度的值 是否正常;⑤处单体电压,温度值是否全部正常,并排除异常值。此时内阻值为
0。

 点②处内阻测试,可以看到③处,内阻测试:测试中......等待测试完毕,排除 异常值。

3) 转到"BM00MC 配置工具"中,将"单电池标称内阻"的值修改为测试值得 1.5~2 倍。(具体操作见配置工具说明)

4) 点击基准值存储,此时⑤处内阻变化率正常显示。

5) 若仍有单电池内阻异常告警,请 10min 后再次点击内阻测试,待测试完成后, 告警解除。

6) ④处为告警提示框,可根据相应的提示修改阈值,排除告警。

7) 模块常见问题请见 "BM3000 常见问题解决方案"。

### 第5章 告警门限设置说明

以 2 组配置,每组 32 节 100aH 电池,共计 64 节为例,具体配置如下:

电池类别:选择 12V,根据现场安装选择。

每串电池数: 32节,根据实现场安装输入每串电池数。

**串数:**2串,根据现场安装输入电池串数。串数指的是 UPS 下并联的电池组数。

**单电池标称容量值(A)**:100A,根据现场安装电池实际容量,输入电池标称容量。 **电流探头类型(A)**:100A,根据现场安装的电池容量来选择。

放电状态电流阀值(-A): 10A,根据 5A 电流每组相加得到放电状态电流阀值。

**充电状态电流阀值(+A)**: 10A,根据 5A 电流每组相加得到充电状态电流阀值,客 户知道实际充电电流,可设置比实际小 1A。

**内阻测试日期**:在内阻测试日期选择框中,选择要测试的日期,建议一个月四次。 **内阻测试时间**:选择测试内阻的时间。

**组放电电流上限:** 200A,根据单电池标称容量 1C×串数。【C 代表电池标称容量】 **组充电电流上限:** 50A,根据单电池标称容量 0.25C×串数。

组电压上限: 452V, 根据单个电池充电电压上限×1串电池个数。

组电压下限: 356V, 根据单个电池充电电压下限×1 串电池个数。

UPS 浮充模式下电池告警门限设置如下:

| 名称         | 2V     | 6V     | 12V     |
|------------|--------|--------|---------|
| 标称放电电压(mV) | 1850mv | 5550mv | 11100mv |
| 标称浮充电压(mV) | 2350mv | 7050mv | 14500mv |
| 浮充电压上限(mV) | 2350mv | 7050mv | 14500mv |
| 浮充电压下限(mV) | 2150mv | 6450mv | 12900mv |
| 充电电压上限(mV) | 2350mv | 7050mv | 14500mv |
| 充电电压下限(mV) | 1850mv | 5550mv | 11100mv |

温度上限告警(℃): 45℃,

内阻变化率上限(%): 200%,

**标称内阻上限(10u**Ω): 查电池规格书内阻\*2 倍或现场内阻测试平均数据\*2 倍; 此处注意单位为"10uΩ",填写的数字应该为实际 uΩ数除以 10,例如设置内阻上限 为 5.5m Ω,实际填写数字为 550。